#### DEPARTMENT OF HEALTH

# How to Generate Reports in Headmaster TMU

#### FOR NURSE AIDE TRAINING PROGRAMS

This document describes how nurse aide training programs can view reports of their students' training and testing in Headmaster's TMU software. This data allows programs to compile quality assurance data about their program so they can implement changes if needed.

Individual training programs will only have access to their program data and aggregated state data for comparison. The example data below is for demonstration only; programs will not have access to this data.

More information about nurse aide training and testing programs can be found on the <u>Nurse Aide Registry</u> website (https://www.health.state.mn.us/nar).

For a detailed explanation of the reports, visit the <u>D&SDT-Headmaster - Minnesota Nurse Aide website</u> (<u>https://hdmaster.com/testing/cnatesting/Minnesota/MN\_CNA\_Home.htm</u>) and select the link labeled **Understanding the Program Reports.** 

## **Types of Reports**

There are several types of reports that can be accessed in TMU after you log in and select reports.

To access the reports, log in to the <u>MN TMU website (https://mn.tmutest.com/)</u> and select the fifth option, **Reports** (outlined in red in the image below).

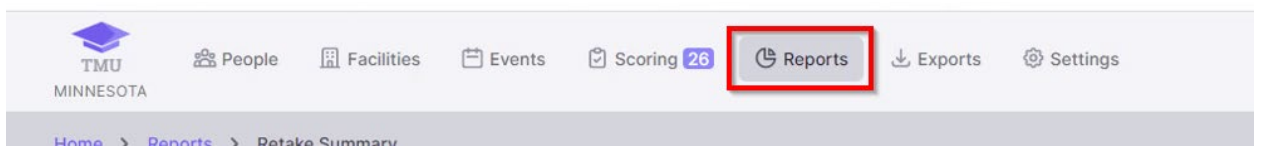

On the next screen, you will see the reports from that are available. Click on the purple **View** button on the right side of each column to view the associated report.

| Attrition Rate<br>Details about trainings and count of reasons for not completing them    | VIEW |
|-------------------------------------------------------------------------------------------|------|
| Knowledge Detail<br>Pass rates per subject and list of most often missed vocabulary words | VIEW |
| Pass / Fail Details test results of students and where they trained                       | VIEW |
| Retake Summary Details pass rates for an exam on a given try (1,2,3, etc)                 | VIEW |
| Skill Detail<br>Pass rates for skill tasks and individual steps in those tasks            | VIEW |
| Testing Trends<br>Totals and pass rates per month for trainings and exams                 | VIEW |

#### **Attrition Rate Report**

Select the Attrition Rate report by clicking the purple **View** button on the right side of the column.

Attrition Rate VIEW Details about trainings and count of reasons for not completing them Knowledge Detail VIEW Pass rates per subject and list of most often missed vocabulary words Pass / Fail VIEW Details test results of students and where they trained Retake Summary VIEW Details pass rates for an exam on a given try (1,2,3, etc...) Skill Detail VIEW Pass rates for skill tasks and individual steps in those tasks Testing Trends VIEW Totals and pass rates per month for trainings and exams

In the next screen, all fields that have a red asterisk (\*) must be filled. Choose the training program and all instructors or a specific instructor.

| TRAINING                |                      |
|-------------------------|----------------------|
| Nursing Assistant       | ~                    |
| TRAINING PROGRAM *      |                      |
| MINNESOTA DEPARTMENT OF | HEALTH CHALLENGE / V |
| INSTRUCTOR *            |                      |
| All Instructors         | ~                    |
| START *                 | ND *                 |
| 04/04/2022              | 05/04/2022           |

The report will generate and show a tally of students currently enrolled, detailing if they passed or failed.

| Attrition Rate 🗋                      |                  |             |        |                               |
|---------------------------------------|------------------|-------------|--------|-------------------------------|
| DATE RANGE<br>02/01/2022 - 05/13/2022 | TRAINING PROGRAM | INSTRI<br>9 | JCTORS | TRAINING<br>Nursing Assistant |
| INSTRUCTORS                           | TOTAL            | CURRENT     | PASSED | FAILED                        |
|                                       | 53               | 5           | 48     | -                             |
|                                       | 90               | 7           | 83     |                               |
|                                       | Totals: 143      | 12          | 131    | 0                             |
|                                       |                  |             |        |                               |

#### **Knowledge Detail Report**

Select the Knowledge Detail report by clicking the purple **View** button on the right side of the column.

| Summarize active certifications by type                                      | VIEW  |
|------------------------------------------------------------------------------|-------|
|                                                                              |       |
| Certified Totals                                                             | 1.00  |
| Summarize total number of active certifications by month                     | VIEW  |
| Certified In Range                                                           | 1.000 |
| Map of certified people in a given radius                                    | VIEV  |
|                                                                              |       |
| Attempts on Hold                                                             | MEN   |
| Show a list of all knowledge or skill attempts currently on hold             | 11.1  |
| Attempt Summary                                                              | 100   |
| Shows funding type for attempts with a status of Passed, Failed, and No Show | VIE   |
| Attrition Rate                                                               | 1.007 |
| Details about trainings and count of reasons for not completing them         | VIEW  |
| Distance Traveled                                                            | 1.000 |
| Summary of how far people have to travel to test                             | VIE   |
| Knowledge Detail                                                             | LUE . |
| Pass rates per subject and list of most often missed vocabulary words        | VIET  |

The report will generate and show the pass percentage of particular subjects that were tested on, and percentage of vocabulary that was missed.

| Knowledge I                | Detail 🔒                    |                         |  |            |                              |
|----------------------------|-----------------------------|-------------------------|--|------------|------------------------------|
| DATE RANGE<br>02/01/2022 - | 05/13/2022                  | TRAINING PROGRAM        |  | INSTRUCTOR | EXAM<br>Certified Nurse Aide |
| PASSED                     | SUBJECT                     |                         |  |            |                              |
| 95%                        | Communication               |                         |  |            |                              |
| 91%                        | Aging Process and Restorat  | lve Care                |  |            |                              |
| 89%                        | Client Rights               |                         |  |            |                              |
| 88%                        | Care Impaired               |                         |  |            |                              |
| 85%                        | Safety                      |                         |  |            |                              |
| 85%                        | Basic Nursing Skills        |                         |  |            |                              |
| 84%                        | Role / Responsibility       |                         |  |            |                              |
| 82%                        | Personal Care               |                         |  |            |                              |
| 81%                        | Data Collection             |                         |  |            |                              |
| 81%                        | Mental Health               |                         |  |            |                              |
| 75%                        | Disease Process             |                         |  |            |                              |
| 74%                        | Infection Control           |                         |  |            |                              |
|                            |                             |                         |  |            |                              |
| MISSED                     | VOCAB                       |                         |  |            |                              |
| 100%                       | care planning (4), pressure | injury (1) , angina (3) |  |            |                              |
| 86%                        | intake (7)                  |                         |  |            |                              |
| 80%                        | urinary system (5)          |                         |  |            |                              |
| 67%                        | supplemental feedings (3),  | dlabetes (3)            |  |            |                              |

If you want a plain text version that you can print, click on the icon next to the Knowledge Detail heading.

| Home | >   | Reports  | >   | Knowledge Detail | > | View |
|------|-----|----------|-----|------------------|---|------|
| Know | lec | dge Deta | ail | a                |   |      |

#### **Pass/Fail Report**

Generate a Pass/Fail Report by clicking the purple **View** button on the right side of the column.

| acting appart can ingo and count of reasons to not completing citin                                                                            |      |
|----------------------------------------------------------------------------------------------------|------|
| Distance Traveled<br>Summary of how far people have to travel to test                                                                          | VIEW |
| Knowledge Detail<br>Pass rates per subject and list of most often missed vocabulary words                                                      | VIEW |
| Misconduct Details<br>View misconduct records by type or year                                                                                  | VIEW |
| Observer Instructor Correlation<br>View correlations between observers and Instructors who trained students that took skill tests              | VIEW |
| Dbserver Training Program Correlation<br>View correlations between observers and training programs that trained students that took skill tests | VIEW |
| Pass / Fall<br>Details test results of students and where they trained                                                                         | VIEW |
| Program Results<br>Shows tests taken and other metrics across all Training Programs                                                            | VIEW |
| Retake Summary Details pass rates for an exam on a given try (1,2,3, etc)                                                                      | VIEW |

Select the **Nurse Aide** option under Certification and an option from Training Program dropdowns. All fields that have a red asterisk (\*) must be filled.

| e S Reports S Pass Fail<br>s Fail |                       |          |
|-----------------------------------|-----------------------|----------|
|                                   |                       |          |
|                                   | CERTIFICATION *       |          |
|                                   | Nurse Alde            | ~        |
|                                   | TRAINING PROGRAM *    |          |
|                                   | All Training Programs | .lm ~    |
|                                   | INSTRUCTOR *          | 0        |
|                                   | All Instructors       | ~        |
|                                   | START *               |          |
|                                   | 02/10/2022 03/10/2022 |          |
|                                   | VERSION               |          |
|                                   | Normal                | ~        |
|                                   |                       |          |
|                                   |                       | Generate |
|                                   |                       |          |

In the Instructors dropdown box, you can select **All Instructors**, or choose a specific one.

| Home > Reports > Pass Fail |                                                                                                    |
|----------------------------|----------------------------------------------------------------------------------------------------|
| 000101                     |                                                                                                    |
|                            | CERTIFICATION *                                                                                                    |
|                            | Nurse Alde V                                                                                                    |
|                            | TRAINING PROGRAM *                                                                                                    |
|                            | MINNESOTA DEPARTMENT OF HEALTH CHALLENGE                                                                                                    |
| 5                          | INSTRUCTOR *                                                                                                    |
|                            | All Instructors                                                                                                    |
|                            | All instructions  CHAILENGE INSTRUCTOR, [22001ALEXANDRIA TECHRICAL COLLEGE CHAILENGE INSTRUCTOR, [22001ALEXANDRIA TECHRICAL COLLEGE (Anka) CHAILENGE INSTRUCTOR, [22001ANDXA TECHNICAL COLLEGE CHAILENGE INSTRUCTOR, [22000ENVICU COLLIGO CHAILENGE INSTRUCTOR, [22000ENVICU COLLIGO CHAILENGE INSTRUCTOR, [22000ENVICU ENGE CHAILENGE INSTRUCTOR, [22000ENVICU ENGE CHAILENGE INSTRUCTOR, [22000ENVICU CHAILENGE INSTRUCTOR, [22000ENVICU CHAILENGE INSTRUCTOR, [22000ENVICU CHAILENGE INSTRUCTOR, [22000ENVICU CHAILENGE INSTRUCTOR, [22000ENVICU CHAILENGE INSTRUCTOR, [22000ENVICU CHAILENGE INSTRUCTOR, [22000ENVICU CHAILENGE INSTRUCTOR, [22000ENVICU CHAILENGE INSTRUCTOR, [22000ENVICU CHAILENGE INSTRUCTOR, [22000ENVICU CHAILENGE INSTRUCTOR, [22000ENVICU CHAILENGE INSTRUCTOR, [22000ENVICU CHAILENGE INSTRUCTOR, |
| FAQ TERMS PRIVACY          | CHALLENGE INSTRUCTOR, [24021MM STATE COMMUNTY & TECH COLLEGE Monifeed<br>CHALLENGE INSTRUCTOR, (24023MM STATE COMMUNTY & TECH COLLEGE-Periori Laws<br>CHALLENGE INSTRUCTOR, (24023MM STATE COMMUNTY & TECH COLLEGE-Fregue Fals                                                                                                    |

#### HOW TO GENERATE REPORTS IN TMU

Enter the start and end dates, then click on **Generate**.

| 0/2022 |
|--------|
|        |
|        |
| ~      |
|        |

The report will show the number of student records and pass rates for both the knowledge and skills tests. Below the overall pass rates, you will see the listing of pass/fail for each individual student.

| DATE RANGE<br>02/01/2022 - 0 | 5/13/2022          | TRAININ  | 3 PROGRAM       |                       |          | INS        | TRUCTOR | CERTIFICATIO<br>Nurse Aide        |
|------------------------------|--------------------|----------|-----------------|-----------------------|----------|------------|---------|-----------------------------------|
| CERTIFIED NURSI              | E AIDE - KNOWLEDGE |          | CERTIFIED NURSE | AIDE - SKILL          |          |            |         |                                   |
| RECORDS                      | PASS               | VARIANCE | RECORDS         | PASS                  | VARIANCE | TOTAL STU  | DENTS   | OVERALL PASS                      |
| 13                           | 84.62%             | 12.30%   | 13              | 92.31%                | 17.23%   | 12         |         | 91.67%                            |
| 2034                         | 72.32%             |          | 1878            | 75.08%                |          | 1919       |         | 62.27%                            |
|                              |                    |          |                 |                       |          |            |         |                                   |
| NAME                         |                    |          | CERTIFICATION   | TRAINING<br>COMPLETED |          | TEST DATE  | STATUS  | EXAM                              |
|                              |                    |          | MNO             | 03/29/2022            |          | 03/31/2022 | Passed  | Skill<br>Certified Nurse Aide     |
|                              |                    |          |                 | 03/29/2022            |          | 03/30/2022 | Passed  | Knowledge<br>Certified Nurse Aide |
|                              |                    |          | MNO             | 03/29/2022            |          | 03/31/2022 | Passed  | Skill<br>Contilled Nurse Aide     |
|                              |                    |          |                 | 03/29/2022            |          | 03/30/2022 | Passed  | Knowledge<br>Certified Nurse Aide |
|                              |                    |          | MND             | 03/29/2022            |          | 03/31/2022 | Passed  | Skill<br>Certified Nurse Aide     |
|                              |                    |          |                 | 03/29/2022            |          | 03/30/2022 | Passed  | Knowledge<br>Certified Nurse Aide |
|                              |                    |          |                 | 05/04/2022            |          | 05/06/2022 | Passed  | Skill                             |

If you want a plain text version that you can print, click on the icon next to the Pass Fail heading.

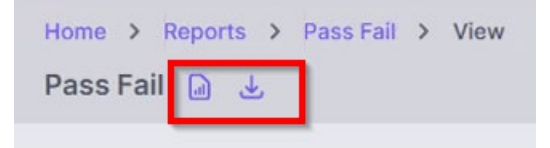

#### **Retake Summary**

Select Retake Summary by clicking the purple **View** button on the right side of the column.

| Pass / Fail                                                    |      |
|----------------------------------------------------------------|------|
| Details test results of students and where they trained        | VIEW |
| Retake Summary                                                 | MEM  |
| Details pass rates for an exam on a given try (1,2,3, etc)     | VIEW |
| Skill Detail                                                   | VIEW |
| Pass rates for skill tasks and individual steps in those tasks | VIEW |

On the next screen, all fields that have a red asterisk (\*) must be filled. Choose the option for the **Knowledge** or **Skills** exam, select a training program, and select **All Instructors** or a choose specific instructor.

| EXAM *               |                   |
|----------------------|-------------------|
| Certified Nurse Aide | e - Knowledge 🗸 🗸 |
|                      |                   |
| TRAINING PROGRAM *   |                   |
|                      | ~                 |
| INSTRUCTOR *         |                   |
| All Instructors      | ~                 |
| En en el             |                   |
| START *              |                   |
| 02/01/2022           | 05/13/2022        |

The report will generate and show the percentage of trained students that passed either the knowledge or skills exam on the first attempt, second attempt or third attempt by instructor.

| IRST | PASS %                  |        |                                                                                                    |                                                                                                    |                                                                                                    |
|------|-------------------------|--------|----------------------------------------------------------------------------------------------------|----------------------------------------------------------------------------------------------------|----------------------------------------------------------------------------------------------------|
|      |                         | SECOND | PASS %                                                                                                    | THIRD                                                                                                    | PASS %                                                                                                    |
|      |                         |        |                                                                                                    |                                                                                                    |                                                                                                    |
| -    | 2                       | 2      | 2                                                                                                    | 4                                                                                                    | 2                                                                                                    |
|      |                         |        |                                                                                                    |                                                                                                    |                                                                                                    |
| 38   | 89.47%                  | 1      | 100.00%                                                                                                    |                                                                                                    |                                                                                                    |
|      |                         |        |                                                                                                    |                                                                                                    |                                                                                                    |
| -    |                         | -      | ~                                                                                                    |                                                                                                    | 12                                                                                                    |
|      |                         |        |                                                                                                    |                                                                                                    |                                                                                                    |
| 58   | 87.93%                  | 3      | 33.33%                                                                                                    |                                                                                                    |                                                                                                    |
| -    |                         | -      |                                                                                                    |                                                                                                    |                                                                                                    |
|      | -<br>38<br>-<br>-<br>58 |        | ·         ·           ·         ·           ·         ·           ·         ·           ·         ·           ·         ·           ·         ·           ·         ·           ·         ·           ·         ·           ·         ·           ·         ·           ·         ·           ·         ·           ·         ·           ·         ·           ·         ·           ·         ·           ·         ·           ·         · | ·         ·         ·           ·         ·         ·         ·           38         89.47%         1         109.60%           ·         ·         ·         ·         ·           ·         ·         ·         ·         ·           ·         ·         ·         ·         ·           ·         ·         ·         ·         ·           58         87.93%         3         33.33% | ·     ·     ·     ·       ·     ·     ·     ·       ·     ·     ·     ·       ·     ·     ·     ·       ·     ·     ·     ·       ·     ·     ·     ·       ·     ·     ·     ·       ·     ·     ·     ·       ·     ·     ·     ·       ·     ·     ·     ·       ·     ·     ·     ·       ·     ·     ·     ·       ·     ·     ·     ·       ·     ·     ·     · |

### **Skill Detail Report**

Select the Skill Detail Report by clicking on clicking the purple **View** button on the right side of the column.

| Attrition Rate                                                        | VIE |
|-----------------------------------------------------------------------|-----|
| Details about trainings and count of reasons for not completing them  |     |
| Knowledge Detail                                                      |     |
| Pass rates per subject and list of most often missed vocabulary words | VIE |
| Pass / Fail                                                           | 100 |
| Details test results of students and where they trained               | Æ   |
| Retake Summary                                                        | VIE |
| Details pass rates for an exam on a given try (1,2,3, etc)            | VIE |
| Skill Detail                                                          |     |
| Pass rates for skill tasks and individual steps in those tasks        | VIE |
| Testing Trends                                                        |     |
| Transfer and a second second second by far and the second second      | VIE |

In the next screen, all fields that have a red asterisk (\*) must be filled. Choose the training program and select **All Instructors** or a choose specific instructor.

| I Detail |   |                       |            |
|----------|---|-----------------------|------------|
|          |   | SKILLEXAM *           |            |
|          |   | Certified Nurse Aide  | ~          |
|          |   | TRAINING PROGRAM *    |            |
|          |   | All Training Programs | ~          |
|          |   | INSTRUCTOR *          |            |
|          |   | All Instructors       | ~          |
|          |   | START *               | END *      |
|          |   | 02/10/2022            | 03/10/2022 |
|          | Þ | INCLUDE STEPS         | Generate   |

If you would like to identify the passing rate on each step of the skill tests, click the checkbox next to **Include Steps**.

| Certified Nulse Alde | ~                            |
|----------------------|------------------------------|
| TRAINING PROGRAM *   |                              |
| MINNESOTA DEPART     | MENT OF HEALTH CHALLENGE   V |
| INSTRUCTOR *         |                              |
| All Instructors      | ~                            |
| START *              | END *                        |
|                      |                              |

The report will generate and show tasks that were tested on, how many students tested in each and the percentage of students who passed the test.

| TMU 🖄 People 🗐 Facilities (                          | Events Scoring 20 CReports                  | 🕹 Exports 🛞 Settings |                 | Q Sear                            |          |
|------------------------------------------------------|---------------------------------------------|----------------------|-----------------|-----------------------------------|----------|
| Home > Reports > Skill Detail > View<br>Skill Detail |                                             |                      |                 |                                   |          |
| DATE RANGE<br>02/10/2022 - 03/10/2022                | TRAINING PROGRAMS<br>515                    | INSTRUCTORS<br>307   |                 | SKILLEXAM<br>Certified Nurse Aide |          |
| TASK                                                 |                                             |                      | TESTED          | PASSING                           | VARIANCE |
| Applying an Anti-embolic Stocking                    |                                             |                      | 8 (8)           | 100.00% (100.00%)                 | 0.00%    |
| Denture Care - Cleaning Upper or Lower E             |                                             | 83 (83)              | 97.59% (97.59%) | 0.00%                             |          |
| Foot Care One Foot                                   |                                             | 45 (45)              | 95.56% (95.56%) | 0.00%                             |          |
| Dressing Resident w/an Affected (Weak) S             | Dressing Resident w/an Affected (Weak) Side |                      |                 |                                   |          |
| Range of Motion Exercise for One Shoulde             | r                                           |                      | 31 (31)         | 93.55% (93.55%)                   | 0.00%    |
| Range of Motion Exercise for Knee and An             | kle                                         |                      | 46 (46)         | 93.48% (93.48%)                   | 0.00%    |
| Donn Gown & Gloves, Empty Urinary Bag,               | Record Output, Remove G&G and Hand Wa       | shing                | 92 (92)         | 92.39% (02.39%)                   | 0.00%    |
| Assisting Resident w/Bedpan, Measure & I             |                                             | 89 (89)              | 92.13% (92.13%) | 0.00%                             |          |
| Perineal Care for a Female and Hand Wash             | hing                                        |                      | 24 (24)         | 91.67% (91.67%)                   | 0.00%    |
| Modified Bed Bath - Face and One Hand, a             | Arm and Underarm                            |                      | 123 (123)       | 91.06% (91.06%)                   | 0.00%    |
| Catheter Care for a Female and Hand Was              | hing                                        |                      | 59 (59)         | 86.44% (06.44%)                   | 0.00%    |

If you want a plain text version that you can print, click on the icon next to the Skill Detail heading.

| Home    | >   | Rep | orts | > | Skill De | etail | >   | View   |     |
|---------|-----|-----|------|---|----------|-------|-----|--------|-----|
| Skill [ | Det | ail | a    |   |          |       |     |        |     |
| DATE F  | RAN | GE  |      |   |          |       | TR/ | AINING | PRO |

If you checked "Include Steps," the steps of each of the skills will display, identifying the passing rate for each step toward the bottom of the page.

| () Confident | ① Confidential Information                                                                                                    |         |  |  |
|--------------|----------------------------------------------------------------------------------------------------|---------|--|--|
| pplying an   | Anti-embolic Stocking #2                                                                                                    |         |  |  |
| π ΚΕΥ        | STEP                                                                                                    | PASSING |  |  |
| 1            | Performs hand hygiene. (Covers all surfaces of hands with hand sanitizer. Rubs hands together until hands are completely dry.) | 100.00% |  |  |
| 2            | Explains the procedure to the resident.                                                                                        | 100.00% |  |  |
| 3            | Raises bed height.                                                                                                    | 100.00% |  |  |
| 4            | Provides for resident's privacy.                                                                                               | 100.00% |  |  |
| 5            | Provides for resident's privacy by only exposing one leg.                                                                      | 100.00% |  |  |
| 6            | Rolls, gathers or turns stocking down inside out to at least the heel.                                                         | 100.00% |  |  |
| 7            | Places stocking over the resident's toes, foot, and heel.                                                                      | 100.00% |  |  |
| 8            | Rolls OR pulls stocking up the leg.                                                                                            | 100.00% |  |  |
| 9            | Checks toes for possible pressure from stocking.                                                                               | 100.00% |  |  |
| 10           | Adjusts stocking as needed.                                                                                                    | 100.00% |  |  |
| 11 0         | Leaves resident with stocking that is smooth and wrinkle free.                                                                 | 100.00% |  |  |
| 12           | Lowers bed, if it was raised.                                                                                                  | 100.00% |  |  |
| 13           | Places call light or signal calling device within easy reach of the resident.                                                  | 100.00% |  |  |
| 14           | Maintains respectful, courteous interpersonal interactions at all times.                                                       | 100.00% |  |  |

#### **Testing Trends Report**

Generate a Testing Trends report by clicking on clicking the purple **View** button on the right side of the column.

| Attrition Rate<br>Details about trainings and count of reasons for not completing them    | VIEW |
|-------------------------------------------------------------------------------------------|------|
| Knowledge Detail<br>Pass rates per subject and list of most often missed vocabulary words | VIEW |
| Pass / Fail<br>Details test results of students and where they trained                    | VIEW |
| Retake Summary<br>Details pass rates for an exam on a given try (1,2,3, etc)              | VIEW |
| Skill Detail<br>Pass rates for skill tasks and individual steps in those tasks            | VIEW |
| Testing Trends                                                                            | VIEW |

Select the **Nurse Aide** option under Certification and choose the training program from the dropdown list. You can select **All Instructors** or choose a specific instructor. Choose All fields that have a red asterisk (\*) must be filled.

| Home > Reports > Testing Trends |                                              |
|---------------------------------|----------------------------------------------|
| Testing Trends                  |                                              |
|                                 |                                              |
|                                 | CERTIFICATION *                              |
|                                 | Nurse Aide 🗸                                 |
|                                 | TRAINING PROGRAM *                           |
|                                 | MINNESOTA DEPARTMENT OF HEALTH CHALLENGE / V |
|                                 | INSTRUCTOR *                                 |
|                                 | All Instructors ~                            |
|                                 | START * END *                                |
|                                 | 02/01/2022 05/04/2022                        |
|                                 | Generate                                     |
|                                 |                                              |

The report will generate the number/percentage of students that passed, failed, and did not show for testing.

| Testing Trends 🗋                      |             |                  |            |                  |         |  |  |  |
|---------------------------------------|-------------|------------------|------------|------------------|---------|--|--|--|
| DATE RANGE<br>02/01/2022 - 04/30/2022 |             | TRAINING PROGRAM | INSTF<br>9 | INSTRUCTORS<br>9 |         |  |  |  |
| Certified Nurse Aide Knowl            | edge        |                  |            |                  |         |  |  |  |
| MONTH                                 | PASS        | FAIL             | NO SHOW    | TOTAL            |         |  |  |  |
| Feb 2022                              | 6 (85.71%)  | 1 (14.29%)       | 0 (0.00%)  | 7                | Details |  |  |  |
| Mar 2022                              | 26 (83.87%) | 3 (9.68%)        | 2 (6.45%)  | 31               | Details |  |  |  |
| Apr 2022                              | 37 (77.08%) | 7 (14.58%)       | 4 (8.33%)  | 48               | Details |  |  |  |
| Certified Nurse Aide Skill            |             |                  |            |                  |         |  |  |  |
| MONTH                                 | PASS        | FAIL             | NO SHOW    | TOTAL            |         |  |  |  |
| Feb 2022                              | 5 (83.33%)  | 1 (16.67%)       | 0 (0.00%)  | 6                | Details |  |  |  |
| Mar 2022                              | 28 (84.85%) | 3 (9.09%)        | 2 (6.06%)  | 33               | Details |  |  |  |
| Apr 2022                              | 29 (74.36%) | 7 (17.95%)       | 3 (7.69%)  | 39               | Details |  |  |  |

Minnesota Department of Health Health Regulation Division P.O. Box 64900 St. Paul, Minnesota 55164-0900 651-201-4200 health.nar.coord@state.mn.us www.health.state.mn.us/nar

08/29/22

To obtain this information in a different format, call: 651-201-4200.